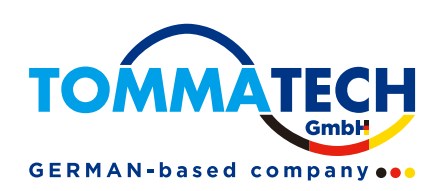

# Smart Controller User Manual

TommaTech GmbH - München / GERMANY

320101097801

## Contents

| 1 Safety                                     |   |
|----------------------------------------------|---|
| 2 Overview of Smart Controller               |   |
| 2.1 Introduction                             |   |
| 2.2 Appearance                               |   |
| 2.3 LED Indicator                            |   |
| 3 Installation                               |   |
| 3.1 Packing List                             |   |
| 3.2 Device Installation                      |   |
| 3.2.1 Preinstallation Check                  |   |
| 3.2.2 Indoor Wall Mounting                   |   |
| 3.2.3 Guide Rail Mounting                    |   |
| 4 Electrical Connection                      |   |
| 4.1 Inverter Connection                      |   |
| 4.2 Installation of RS485                    |   |
| 4.3 Installation of DI Signal Cable          | 7 |
| 4.4 Installation of AI Signal Cable          | 7 |
| 4.5 Installation of DO Signal Cable          |   |
| 4.6 Installation of Network Cable            |   |
| 4.7 Connecting to Ripple Control Receiver    |   |
| 4.8 Connecting to DRED                       |   |
| 5 Configuration Function                     |   |
| 5.1 Login                                    |   |
| 5.2 Site Management                          |   |
| 5.2.1 Add Device                             |   |
| 5.2.2 Device Detail                          |   |
| 5.3 Sits Setting                             |   |
| 5.3.1 Export Limit Control                   |   |
| 5.3.2 Power Control                          |   |
| 5.3.3 Electricity Price Setting              |   |
| 5.3.4 Meter Setting                          |   |
| 5.3.5 Other Setting                          |   |
| 5.4 Inverter Setting                         |   |
| 5.4.1 Inverter Active/Reactive Power Setting |   |
| 5.4.2 Remote System Switch                   |   |

| 5.4.3 Parameter Setting            |
|------------------------------------|
| 5.4.4 IV Curve Scanning            |
| 5.5 Smart Scene                    |
| 5.5.1 Create a Smart Scene         |
| 5.6 Device Upgrade                 |
| 5.6.1 Inverter Upgrade             |
| 5.6.2 Battery Upgrade Tab Page     |
| 5.7 Smart Controller Setting       |
| 5.7.1 Internet Setting             |
| 5.7.2 Time Setting                 |
| 5.7.3 Serial Port Settings         |
| 5.7.4 Other Setting                |
| 5.7.5 Smart Controller Information |
| 5.7.6 Smart Controller Upgrade     |
| 5.8 Password Modification          |
| 5.9 System Resetting               |
| 6 Technical Specifications         |
| 7 Certified Quality Assurance      |
| 7.1 Certification mark             |
| 7.2 Warranty                       |
| 7.3 Warranty Conditions            |
| 7.4 Exclusion of Liability         |
| 8 Contact Us                       |
| Appendix 1 Matched Model           |

## 1 Safety

The Smart Controller produced by TommaTech GmbH has been designed and tested strictly in accordance with relevant safety regulations. The safety instructions must be followed when installing and maintaining the electrical and electronic equipment. Improper operation will cause personal injury and property damage to the operator and the third party.

- > Children should be supervised to ensure that they do not play with Smart Controller;
- Please do not open the top cover. Touching or replacing the components without authorization of TommaTech may cause personal injury or damage to Smart Controller. TommaTech does not assume any responsibility and warranty;
- Static electricity may damage the electronic components; therefore, appropriate anti-static measures should be taken.

## **2 Overview of Smart Controller**

### 2.1 Introduction

Smart Controller, a special equipment of the monitoring platform of photovoltaic power generation system, has realized many functions, with details as follows: interface aggregation, data acquisition, data storage, output control, and centralized monitoring and centralized maintenance of inverters, electricity meters, environmental monitors and other equipment in photovoltaic power generation systems.

### 2.2 Appearance

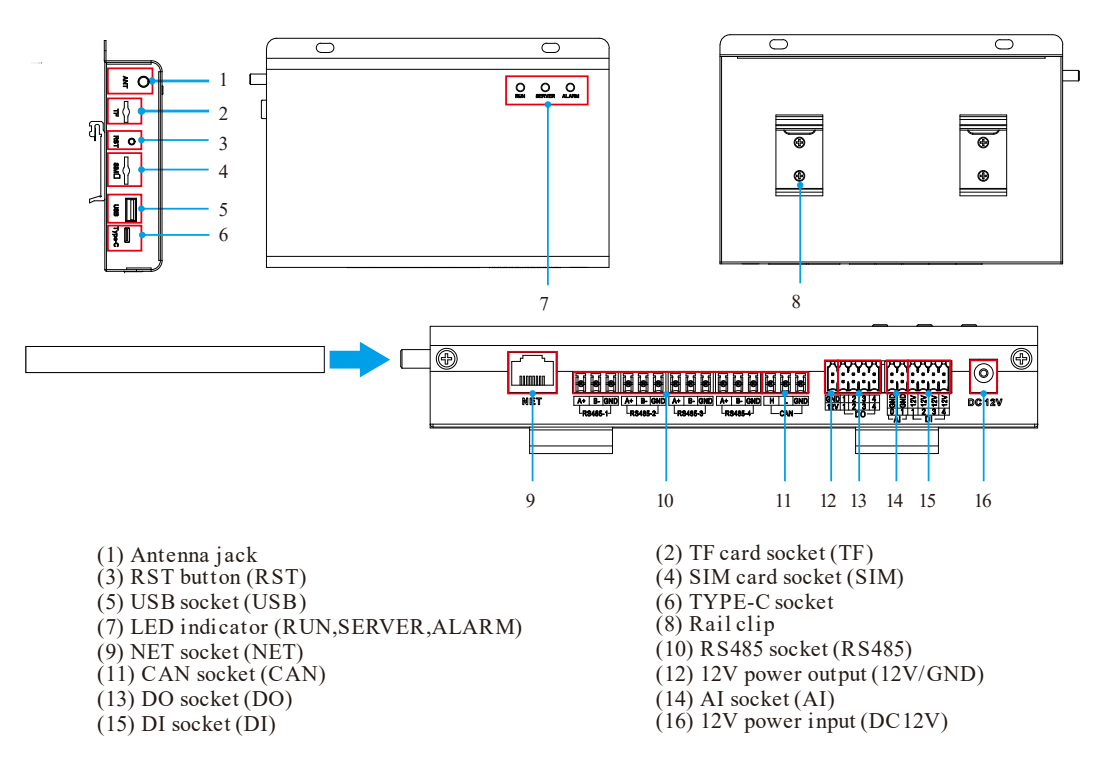

## 2.3 LED Indicator

| Sign    | Status                  | Explanation                  |
|---------|-------------------------|------------------------------|
| RUN     | Flash                   | The program runs normally.   |
| (GREEN) | Always on or always off | The program runs abnormally. |
|         | ON                      | The network connection is    |
| SERVE   | ON                      | normal.                      |
| (GREEN) | OFF                     | The network connection isn't |
|         | OFT                     | normal.                      |
| ALARM   | ON                      | Device alarms                |
| (RED)   | OFF                     | No alarm                     |

# **3 Installation**

## 3.1 Packing List

After receiving the package of Smart Controller, please check whether the accessories are complete and there is no obvious damage to the appearance. If there is any damage or items missing, please contact the dealer.

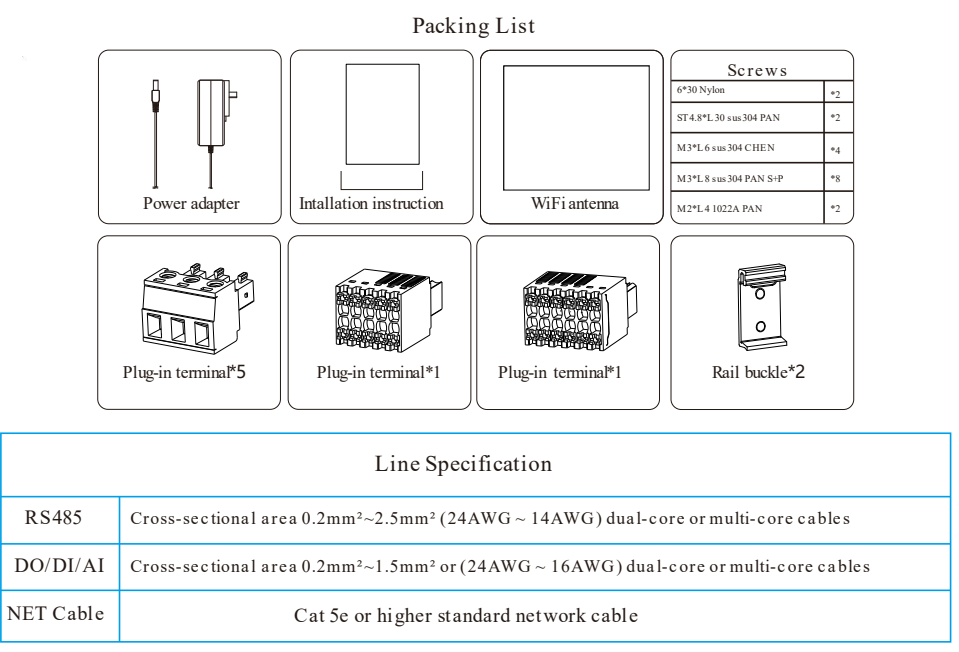

## 3.2 Device Installation

#### 3.2.1 Preinstallation Check

For Wi-Fi mode, the longest connection distance between the router and the equipment should be no more than 150 meters; if there is a wall between the router and the equipment, the longest connection distance is 20 meters; the number of walls between the equipment and the router should be less than 3. For LAN mode, the requirements above are not applicable.

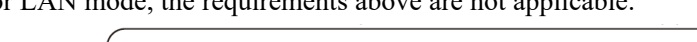

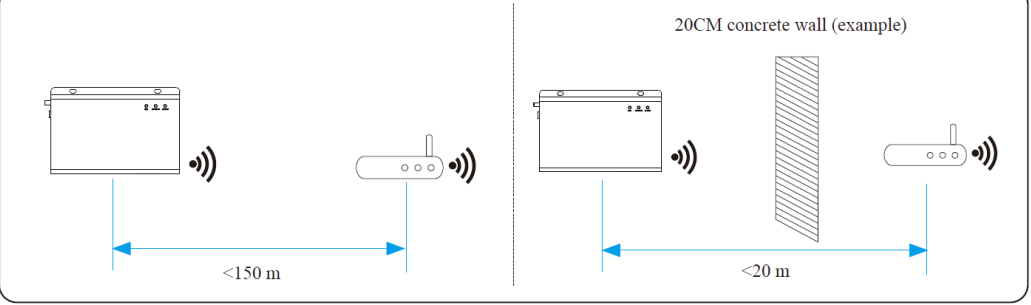

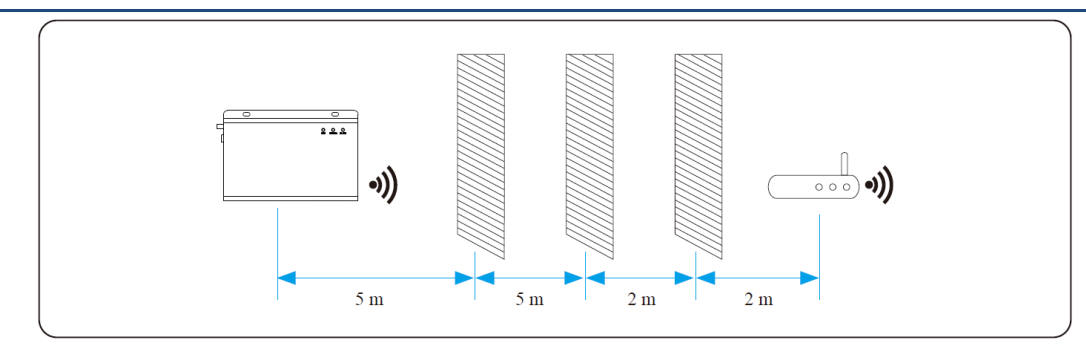

\*Note: When the Wi-Fi signal is weak, please install a Wi-Fi signal booster at the appropriate location.

#### 3.2.2 Indoor Wall Mounting

- 1) Choose a flat and solid indoor wall to drill for installation;
- 2) Hang the Smart Controller on the wall with the cable connection area facing down.

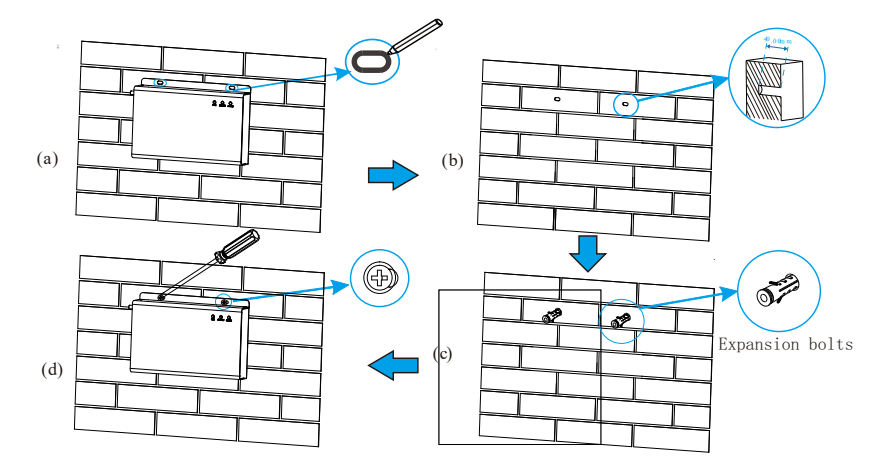

#### 3.2.3 Guide Rail Mounting

- 1) Use the four M3\*L6 screws in the accessory bag to fix the buckle on the Smart Controller.
- 2) Please prepare 35mm standard rail (effective length  $\geq$ 230mm) and install it firmly.

\*Note: The outdoor installation must be in a waterproof housing.

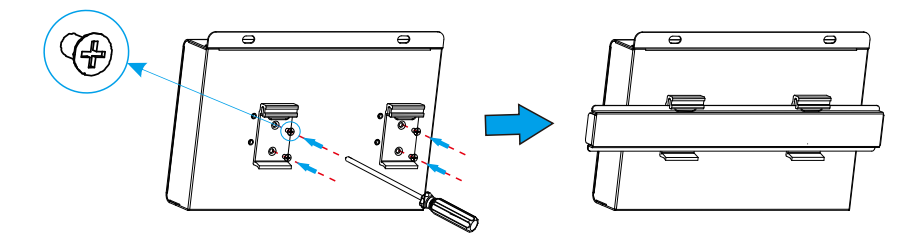

## **4 Electrical Connection**

### 4.1 Inverter Connection

- The inverter is connected to the Smart Controller through the RS485. For the connection method of the inverter, please refer to the inverter installation manual;
- 2) It is recommended that the number of devices connected to each channel of RS485 is less than 20;
- 3) The baud rate, communication protocol and verification method of the inverters connected to the same RS485 port of Smart Controller must be consistent, and the communication addresses of the inverters must be consecutive and not repeated.

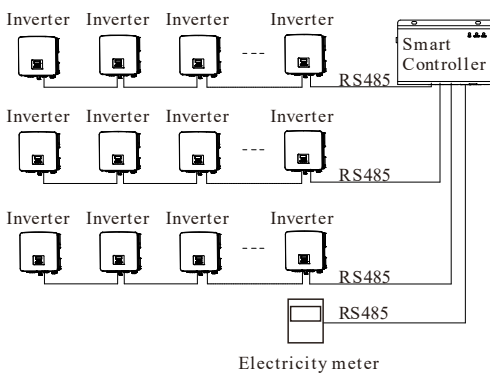

### 4.2 Installation of RS485

Make sure that RS485+ is connected to Smart Controller's RS485+, RS485- is connected to Smart Controller's RS485-, RS485 GND is connected to the GND of Smart Controller.

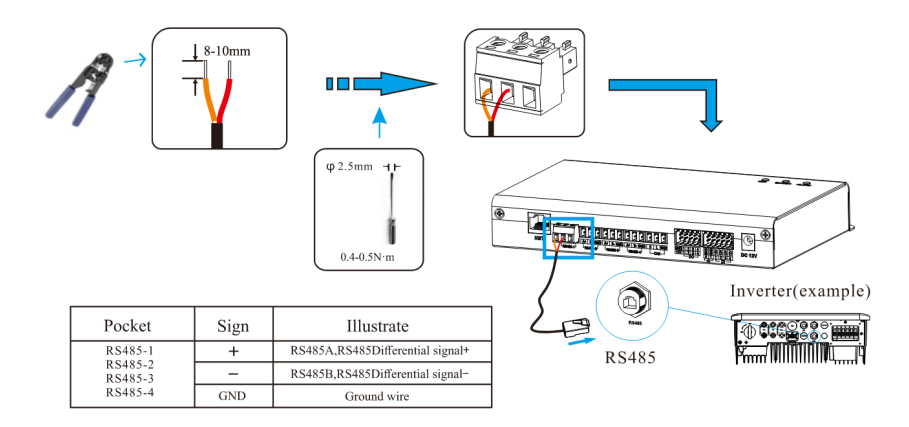

## 4.3 Installation of DI Signal Cable

Smart Controller can access DI signals such as remote control and alarms through the DI port.

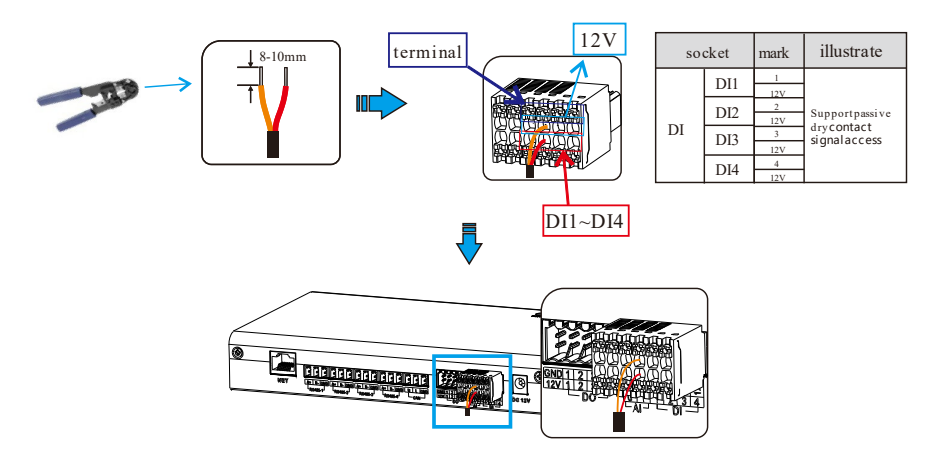

## 4.4 Installation of Al Signal Cable

Installation advice:

- > It is recommended that the transmission distance does not exceed 10 m;
- > AI port 0 and AI port 1 are connected to AI signal +, and GND is connected to AI signal-.

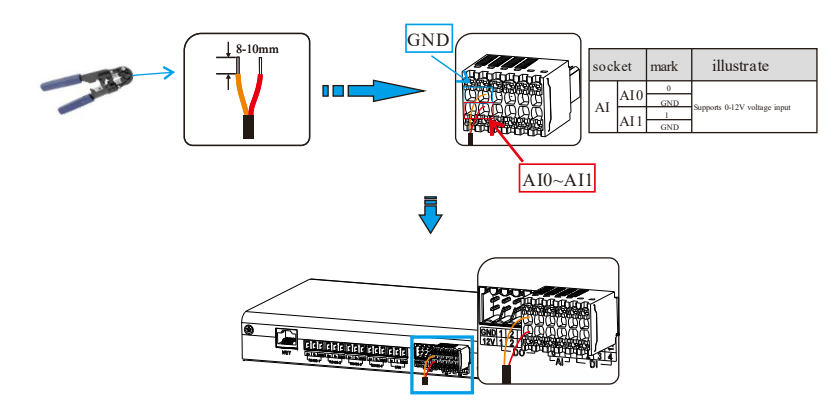

## 4.5 Installation of DO Signal Cable

The DO port supports 30V signal voltage in maximum. The contact of four-group output is on by default.

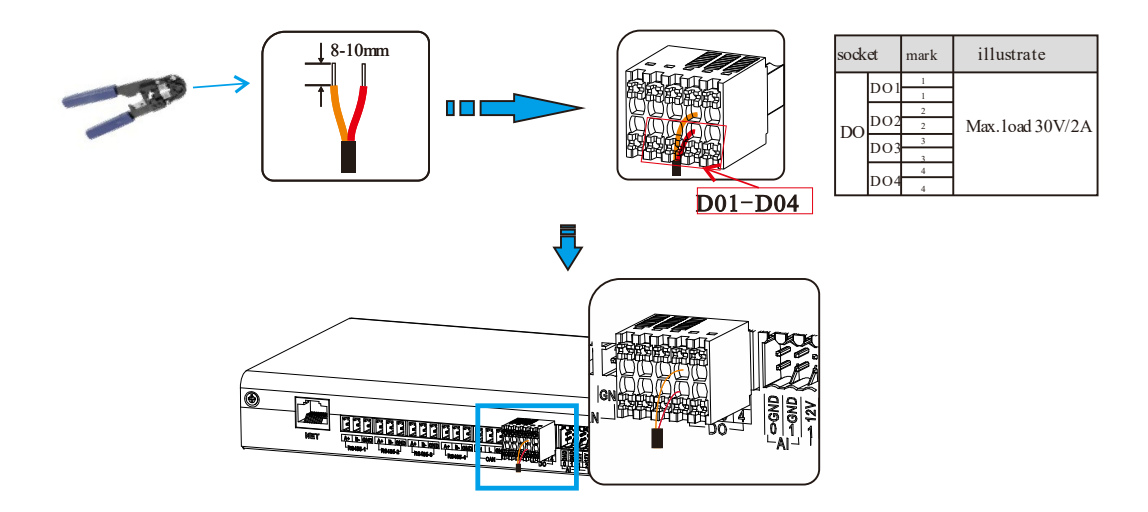

## 4.6 Installation of Network Cable

- > Use Cat 5e or higher specifications and Shielded crystal head connectors to prepare the network cable.
- > The communication distance does not exceed 100 m.
- When crimping the network cable, ensure that the shielding layer of the network cable is properly connected to the metal shell of the RJ45 connector.

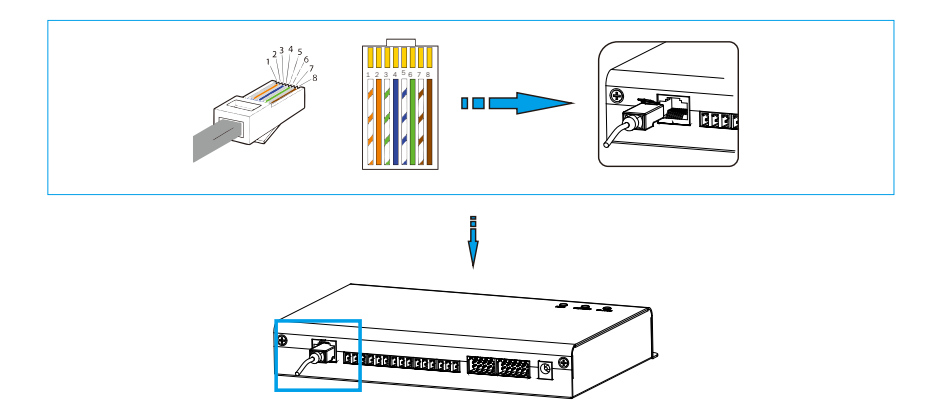

## 4.7 Connecting to Ripple Control Receiver

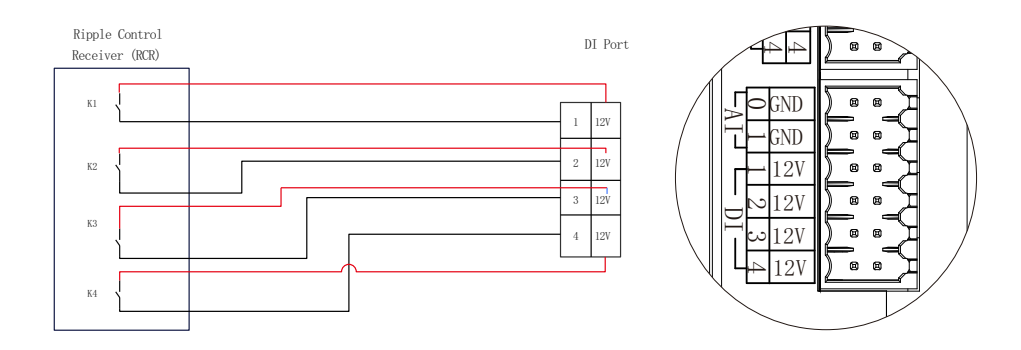

## 4.8 Connecting to DRED

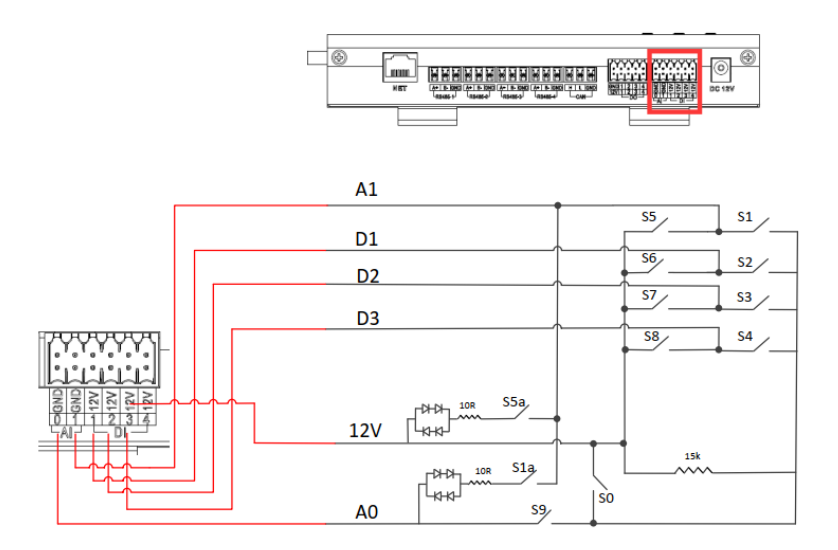

# **5** Configuration Function

## 5.1 Login

Local login: connect the computer to the Smart Controller hotspot (WiFi \_xxxxxx; xxxxxx refers to the Registration No. of Smart Controller), and use the computer to access 192.168.10.10 to enter the login interface. LAN login: please refer to 5.7.1 Internet setting.

Administrator account: admin, initial Password: (the same as Registration Number).

User account: user, initial Password: 123456.

Visitor account: visitor, initial Password: 123456.

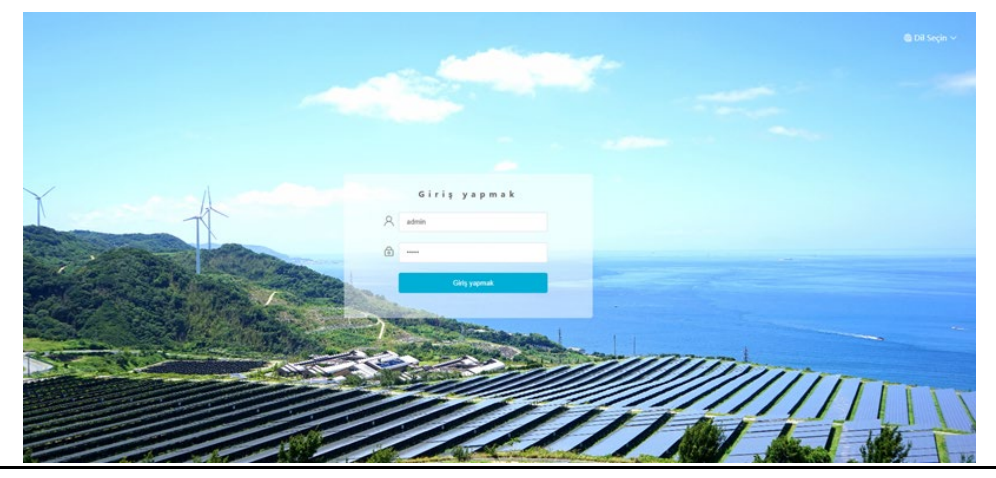

\*Note: To remotely monitor or set the device, please access www.tommatech-portal.de and follow the user guide on the website to finish the registration. When connecting via hotspot (WiFi \_xxxxxx), please check "Auto-connect".

## 5.2 Site Management

#### 5.2.1 Add Device

The devices supported by Smart Controller are as follows: Inverters, EV Charger, Electricity Meters, and

Environmental Monitors.

Select the device type under the serial port, set the starting address and the number of devices under the serial port, and save these settings.

| TOMMATECH              |                                |            |                  | admin 🗸 🖷 Dil Seçin 🗸 🖞 Çıkış Yap |
|------------------------|--------------------------------|------------|------------------|-----------------------------------|
| Ganal Baker            | R5485 Kanalı                   | Cihaz tipi | Başlangıç Adresi | Cihaz Sayısı                      |
|                        | 1                              | Çevirici   | 1                | 1                                 |
| Site Vanetimi          | 2                              | Çevirici   | 0                | 0 ~                               |
| Clines alda            | 3                              | Çevirici   | 0                | 0 ~                               |
| Cihaz Detavi           | 4                              | Metre      | 0 ~              | 0                                 |
| Site Ayan              | Cihazları otomatik olarak ekle |            |                  | Kaydetmek                         |
| Invertör Ayan          |                                |            |                  |                                   |
| Akıllı Sahne           |                                |            |                  |                                   |
| Cihaz Yükseltme        |                                |            |                  |                                   |
| Smart Controller Ayarı |                                |            |                  |                                   |

Automatically add device: By this function, users can add new devices without setting inverter modbus address. To enable this function, users need to select device quantity and click "Add device automatically". Smart Controller will distribute Modbus address to devices automatically and add these devices.

|                                                       |                                |            |                  | admin 🗸 - 🍓 Dil Seçin 🗸 🖞 Çıkış Yap |
|-------------------------------------------------------|--------------------------------|------------|------------------|-------------------------------------|
| Gonal Baker                                           | RS485 Kanalı                   | Cihaz tipi | Başlangıç Adresi | Cîhaz Sayısı                        |
|                                                       | 1                              | Çevirici 🗸 | 1 ~              | 1 ~                                 |
| (*)<br>Cita Vacatical                                 | 2                              | Çevirici 🗸 | 0 ~              | 0 ~                                 |
| site roneumi                                          | 3                              | Çevirici 🗸 | 0 ~              | 0 ~                                 |
| Cihaz ekle                                            | 4                              | Metre      | 0 ~              | 0 ~                                 |
| Site Ayarı<br><u> <u> </u> <u> </u> Invertor Ayan</u> | Cihazları otomatik olarak ekle |            |                  | Kaydetmak                           |
| Akıllı Sahne                                          |                                |            |                  |                                     |
| Smart Controller Ayarı                                |                                |            |                  |                                     |

\*Note:

1.Please refer to Appendix 1 to check whether the baud rate of the model is 19200 or not. If the baud rate is not 19200, please refer to 5.6.3 Serial port setting for more details of setting baud rate.
2.When connecting to Trio-Atom K-Series, please make sure the meter is disabled.

3. Currently, one string 485 is capable of supporting a maximum of five devices. If the number of devices searched is inconsistent with the actual quantity, please click automatically add device again until all devices are found. 4. Please check the power intake and consumption on meter on the "Overview" interface.

The device details will pop up. Please confirm whether the model is correct or not and then Click "Save".

| Íhraca | t            |               |    |            |            |                |                        |       |
|--------|--------------|---------------|----|------------|------------|----------------|------------------------|-------|
|        |              |               |    |            |            |                |                        |       |
|        | RS485 Kanalı | Cihaz Kimliği | SN | Cihaz tipi | Cihaz tipi | Çalışma Durumu | Invertör Hata Numarası | Sürüm |

#### 5.2.2 Device Detail

Click the corresponding device to query the device data, or select the device to export the device data.

|                        |         |              |               |              |            |                     |                | admin                  | 🗸 🌐 Dil Seçin 🗸 | 🖞 Çıkış Yap |
|------------------------|---------|--------------|---------------|--------------|------------|---------------------|----------------|------------------------|-----------------|-------------|
| Genel Bakış            | Íhracat |              |               |              |            |                     |                |                        |                 |             |
| ^                      |         | RS485 Kanalı | Cihaz Kimliği | SN           | Cihaz tipi | Cihaz tipi          | Çalışma Durumu | İnvertör Hata Numarası | Sürüm           |             |
| Site Yönetimi          |         | 1            | 1             | 220824277982 | Metre      | Trio - Smart Meter© | online         | 0                      | 0.00            |             |
| Cihaz ekle             |         |              |               |              |            |                     |                |                        |                 |             |
| Cihaz Detayı           |         |              |               |              |            |                     |                |                        |                 |             |
|                        |         |              |               |              |            |                     |                |                        |                 |             |
| Site Ayarı             |         |              |               |              |            |                     |                |                        |                 |             |
| <u> </u>               |         |              |               |              |            |                     |                |                        |                 |             |
| Invertör Ayarı         |         |              |               |              |            |                     |                |                        |                 |             |
| â                      |         |              |               |              |            |                     |                |                        |                 |             |
| Akıllı Sahne           |         |              |               |              |            |                     |                |                        |                 |             |
| ¢                      |         |              |               |              |            |                     |                |                        |                 |             |
| Cihaz Yükseltme        |         |              |               |              |            |                     |                |                        |                 |             |
| ¢,                     |         |              |               |              |            |                     |                |                        |                 |             |
| Smart Controller Ayarı |         |              |               |              |            |                     |                |                        |                 |             |

## 5.3 Sits Setting

"Site Setting" is equipped with three modules, which are "Export Limit Control", "Power Control", "Electricity Price Setting", "Meter Setting" and "Other Setting". The "Export Limit Control" and the "Power Control" are mutually exclusive so that only one can be enabled.

| TOMMATECH               |         |              |               |              |            |                     |                | admin                  | 🗸 🖷 Dil Seçin 🗸 | 🕛 Çıkış Yap |
|-------------------------|---------|--------------|---------------|--------------|------------|---------------------|----------------|------------------------|-----------------|-------------|
| Genel Bakış             | İhracat |              |               |              |            |                     |                |                        |                 |             |
| $\wedge$                |         | RS485 Kanalı | Cihaz Kimliği | SN           | Cihaz tipi | Cihaz tipi          | Çalışma Durumu | İnvertör Hata Numarası | Sürüm           |             |
| Site Yönetimi           |         | 1            | 1             | 220824277982 | Metre      | Trio - Smart Meter© | online         | 0                      | 0.00            |             |
|                         |         |              |               |              |            |                     |                |                        |                 |             |
| Site Ayarı              |         |              |               |              |            |                     |                |                        |                 |             |
| İhracat limiti kontrolü |         |              |               |              |            |                     |                |                        |                 |             |
| Güç kontrolü            |         |              |               |              |            |                     |                |                        |                 |             |
| Elektrik Fiyat Ayarı    |         |              |               |              |            |                     |                |                        |                 |             |
| Sayaç Ayarı             |         |              |               |              |            |                     |                |                        |                 |             |
| Diğer Ayar              |         |              |               |              |            |                     |                |                        |                 | - 1         |
| [ <u>~</u> ]            |         |              |               |              |            |                     |                |                        |                 |             |
| İnvertör Ayarı          |         |              |               |              |            |                     |                |                        |                 |             |
| Akıllı Sahne            |         |              |               |              |            |                     |                |                        |                 |             |
| Cihaz Yükseltme         |         |              |               |              |            |                     |                |                        |                 |             |
| Smart Controller Ayarı  |         |              |               |              |            |                     |                |                        |                 |             |

#### 5.3.1 Export Limit Control

The purpose of the "Export Limit Control" is to limit the power supplied to the grid. The inverter generates electricity to the grid when the power source is positive, and takes electricity away from the grid when the power source is negative.

Before using the "Export Limit Control" function, make sure that two meters have been connected to the Smart Controller. The purpose of two meters is to control speed and stability. Please refer to the schematic diagram for the specific wiring mode (as shown below).

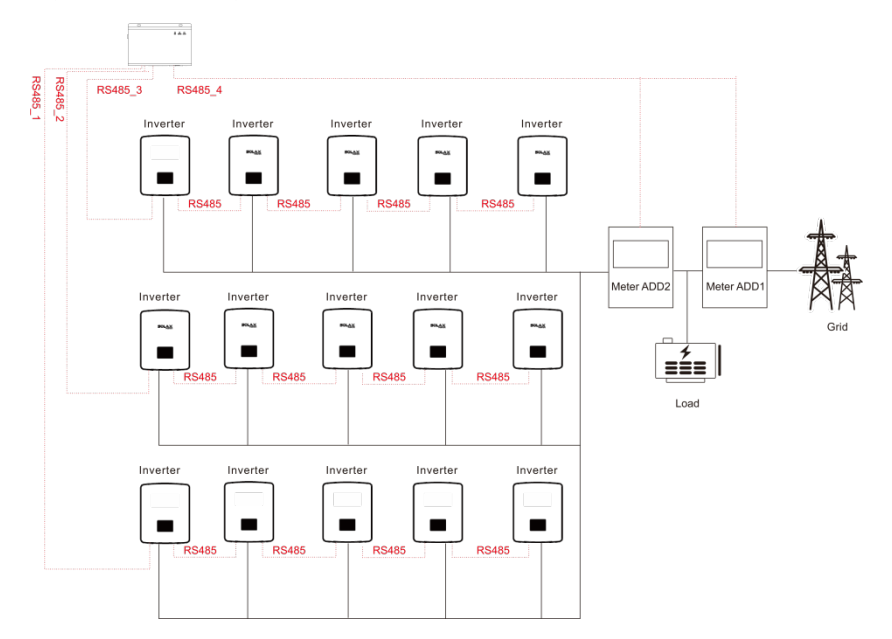

The control mode includes "Total" and "Per Phase".

"Total": The Site Limit is the total export power (the combined production mimus the combined consumption) on all the phases combined. Reverse current on one phase will count as negative power and can compensate for another phase.

"Per Phase": For three phase inverter connections, the inverter sets the limit on each phase to 1/3 of the total site limit. Use this mode if there is a limit on each individual phase.

\*Note:

1. The output of device will be abnormal when connecting to three phase three wire under "Per Phase" mode. If tw o meters cannot be installed or other circumstances arise, please contact our presale service, we will provide you w ith suitable installation suggestion according to specific local conditions.

2.For "Export Limit Control" function, please ensure that the meter is correctly connected to Smart Controller.

3. The equipment output may be abnormal if "Per Phase" is used for three-phase and three-wire connection.

4. Inverter shutdown after Smart Controller communication loss: After communication loss, the inverter will shut down in 10s (triggered once a Smart Controller communication succeed).

Inverter startup after Smart Controller communication connection: After communication connected, the inverter will start up (triggered when all Smart Controller communication completed).

Please refer to 5.4.3 "Parameter Setting" to enable Smart Controller communication loss shutdown and Smart

Controller communication connection startup. The corresponding Modbus addresses are respectively: 6152 and 6153; Set value: "0": Disable, "1": Enable.

Smart Controller communication refers to: i) The communication between Smart Controller and inverters; ii) The communication between Smart Controller and meters.

| TOMMATECH               |                               |                                            | admin ~ | ⊕ Dil Seçin ∨ | ( <sup>1</sup> ) Çıkış Yap |
|-------------------------|-------------------------------|--------------------------------------------|---------|---------------|----------------------------|
|                         |                               | İhracət Limiti Kontrolü                    |         |               |                            |
|                         | Olanak vermek<br>Kontrol modu | Devre dışı bırakmak 🚺 Olanak vermek Toplam |         |               |                            |
|                         | Besleme Arabelleği            | Devre dışı bırakmak 🗸                      |         |               |                            |
| Site Avari              | Hizla İhracat Limit Kontrolü  | Devre dışı bırakmak Olanak vermek          |         |               |                            |
| Ibracat limiti kontrolü | * Inracat (sucu(%)            | 0.0<br>Ø Besleniyor [+] - Tüketilen [+]    |         |               |                            |
| Güç kontrolü            |                               | Stitria Cöndermek                          |         |               |                            |
| Elektrik Fiyat Ayarı    |                               |                                            |         |               |                            |
| Sayaç Ayarı             |                               |                                            |         |               |                            |
| Diğer Ayar              |                               |                                            |         |               |                            |
| Invertor Ayarı          |                               |                                            |         |               |                            |
| Akıllı Səhne            |                               |                                            |         |               |                            |
| Cihaz Yükseltme         |                               |                                            |         |               |                            |
| Smart Controller Ayarı  |                               |                                            |         |               |                            |

"Feed-in Buffer" is divided into 4 gears: "Disable", "Low", "Mid", "High".

The representative threshold values for each gear are respectively: 1%, 2.5%, 4.5% and 6.5%.

The definition of those threshold values is:

1. Except for "Disable", when the load in other 3 gears is stable, taking power from the grid [the total power of grid-connected inverter \* threshold value] is preferred; In the "Disable" gear, when the load is stable, the output power of grid-connected inverter ranges from [taking 1% of power] to [selling 1% of power]. [Selling 0% of power] cannot be guaranteed, but less power will be taken from the grid.

2. When the load fluctuates within the range of [the total power of grid-connected inverter \* threshold value], the power of grid-connected inverter will not drop to 0 directly; Otherwise, the power of grid-connected inverter will drop to 0 immediately and then the power will increase slowly.

#### Smart Controller User Manual

| TOMMATECH               |                               |                                   | $admin  \lor $ | ⊜ Dil Seçin ∨ | 🖞 Çıkış Yap |
|-------------------------|-------------------------------|-----------------------------------|----------------|---------------|-------------|
| Genel Bakış             |                               | İhracat Limiti Kontrolü           |                |               |             |
| ٠<br>ک                  | Olanak vermek<br>Kontrol modu | Devre dışı bırakmak Olanak vermek |                |               |             |
| Site Yönetimi           | Besleme Arabelleği            | Devre dışı bırakmak               |                |               |             |
|                         | Hızla İhracat Limit Kontrolü  | Devre dışı bırakmak               |                |               |             |
| Site Ayarı              | * Ihracat Gücü(%)             | Daşak                             |                |               |             |
| İhracat limiti kontrolü |                               | orta                              |                |               |             |
| Güç kontrolü            |                               | yüksek                            |                |               |             |
| Elektrik Fiyat Ayarı    |                               |                                   |                |               |             |
| Sayaç Ayarı             |                               |                                   |                |               |             |
| Diğer Ayar              |                               |                                   |                |               |             |
| Invertör Ayan           |                               |                                   |                |               |             |
| Akıllı Sahne            |                               |                                   |                |               |             |
| Cihaz Yükseltme         |                               |                                   |                |               |             |
| Smart Controller Ayarı  |                               |                                   |                |               |             |

#### 5.3.2 Power Control

Power control includes "Ripple Control Receiver" and "DRED Control" disable.

The "Ripple Control Receiver" is to control the input active power and reactive power, output active power and reactive power of the inverter and inverter off according to the high or low input of the DI port.

The green one indicates the high input of power; the white one indicates the low input of power. There are a total of 16 situations for users to set the active and reactive power according to each situation.

| Concil Raises      |                                                         |          |                  | Ripple Control Receiver | DRED Kontrolü 🛛 🔿 Devre dışı bırakmak |                  |                     |
|--------------------|---------------------------------------------------------|----------|------------------|-------------------------|---------------------------------------|------------------|---------------------|
| Gener bakiş        | D1 D2 D3 D4                                             | Olanak v | Ayar             | Aktif Güç%(0~100)       | Güç Faktörü%(80~100)                  | Reaktif Mod      | Şebeke Gücü%(0~100) |
| <u>ن</u>           | 0000                                                    |          | Lütfen seçin V   | 0~100                   | 80~100                                | Lütlen seçin     | Lütlen seçin 🗸 🗸    |
| Site Yönetimi      | •000                                                    |          | Lütfen seçin     | 0~100                   | 80~100                                | Lütlen seçin     | Lütfen seçin V      |
| 6                  | 0000                                                    |          | Lütfen seçin     | 0~100                   | 80~100                                | Lütfen seçin 🛛 🗸 | Lütfen seçin V      |
| Site Ayarı         | ••00                                                    |          | Lütlen seçin 🗸 🗸 | 0~100                   | 80~100                                | Lütfen seçin     | Lütfen seçin V      |
| at limiti kontrolü | 0000                                                    |          | Lütfen seçin     | 0~100                   | 80~100                                | Lütfen seçin 🗸 🗸 | Lütfen seçin V      |
| Siic kontrolü      | • • • •                                                 |          | Lütfen seçin 🗸 🗸 | 0~100                   | 80~100                                | Lütfen seçin     | Lütfen seçin 🗸 🗸    |
| suç kontrolu       | $\bigcirc \bigcirc \bigcirc \bigcirc \bigcirc \bigcirc$ |          | Lütfen seçin 🛛 🗸 | 0~100                   | 80~100                                | Lütfen seçin 🗸 🗸 | Lütfen seçin V      |
| ktrik Fiyat Ayari  | $\bullet \bullet \bullet \circ \circ$                   |          | Lütfen seçin V   | 0~100                   | 80~100                                | Lütfen seçin     | Lütfen seçin V      |
| Sayaç Ayarı        | 000•                                                    |          | Lütfen seçin     | 0~100                   | 80~100                                | Lütfen seçin     | Lütfen seçin 🗸 🗸    |
| Diğer Ayar         | •00•                                                    |          | Lütlen seçin V   | 0~100                   | 80~100                                | Lütlen seçin     | Lütfen seçin V      |
| <u> </u>           | $\circ \bullet \circ \bullet$                           |          | Lütfen seçin     | 0~100                   | 80~100                                | Lütfen seçin     | Lütfen seçin $\sim$ |
| nvertör Ayarı      | $\bullet \bullet \bigcirc \bullet$                      |          | Lütfen seçin     | 0~100                   | 80~100                                | Lütfen seçin     | Lütfen seçin 🗸 🗸    |
| 6                  | $\circ \circ \bullet \bullet$                           |          | Lütfen seçin 🗸 🗸 | 0~100                   | 80~100                                | Lütfen seçin 🗸 🗸 | Lütfen seçin 🗸 🗸    |
| LEU<br>Willi Sabne | $\bullet \bigcirc \bullet \bullet$                      |          | Lütfen seçin 🗸 🗸 | 0~100                   | 80~100                                | Lütfen seçin 🔗 🗸 | Lütfen seçin V      |
|                    | $\bigcirc \bullet \bullet \bullet$                      |          | Lütfen seçin 🗸   | 0~100                   | 80~100                                | Lütfen seçin     | Lütfen seçin 🗸 🗸    |
| ♠                  |                                                         |          | Lütfen seçin     | 0~100                   | 80~100                                | Lütfen seçin     | Lütfen seçin        |

DRED control is applied to set the active power according to high or low input of the A0, A1, D1, D2 and D3 of DI ports.

| Mode | Operate       | Explanation                                    | Note                           |
|------|---------------|------------------------------------------------|--------------------------------|
| DRM0 | Close S9,S0   | Inverter shutdown                              |                                |
|      | Close S9,S1,  | Close S1 charging power is 0%                  | When two or more DRM           |
| DKMI | disconnect S0 | Close 31, charging power is 076                | modes work at the same         |
| DRM5 | Close S9,S5   | Inverter does not output active power          | time, take the optimal result  |
|      | Class S0 S6   | The active power output by the inverter does   | that can satisfy both of them. |
| DRM6 | Close 59,56   | not exceed 50% of the rated power              |                                |
|      | Close S9,S7   | The active power output by the inverter does   |                                |
|      |               | not exceed 75% of the rated power              |                                |
|      |               | The active power of the inverter output power  |                                |
| DRM8 |               | starts to recover.                             |                                |
|      | Close S9,S8   | Description: The inverter outputs according to |                                |
|      |               | the active power percentage set by Smart       |                                |
|      |               | Controller.                                    |                                |

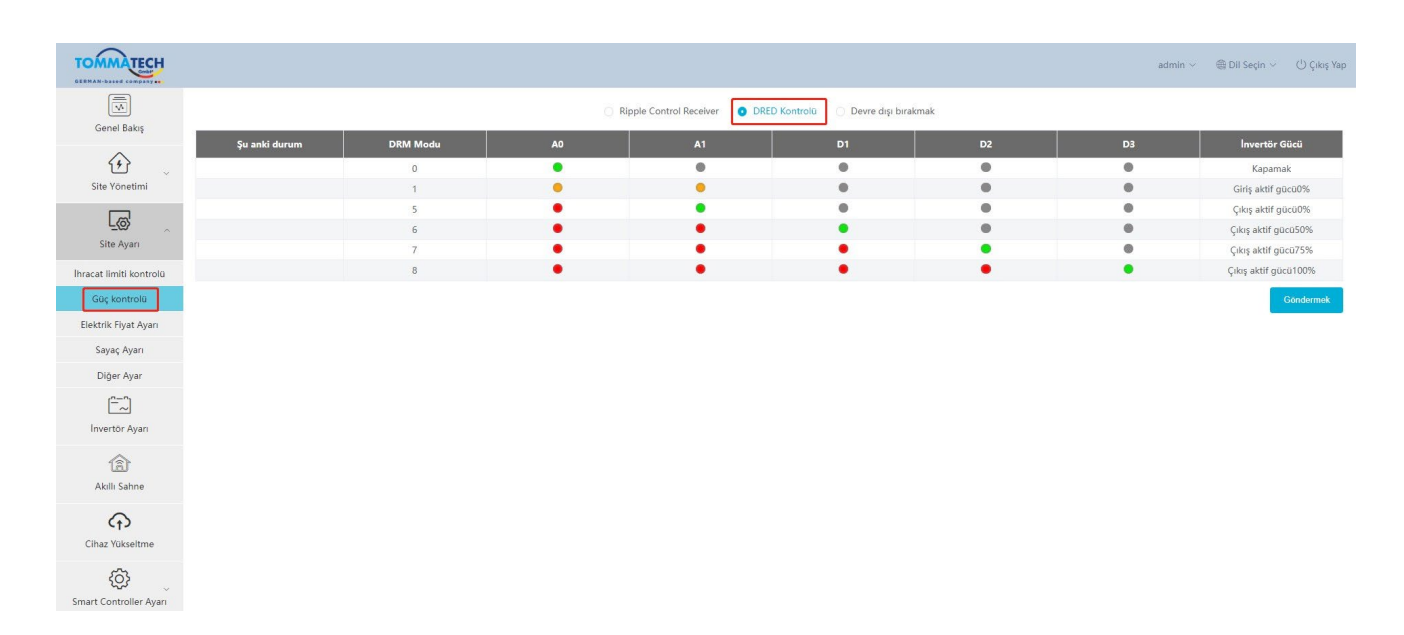

#### 5.3.3 Electricity Price Setting

Electricity Price Setting: Set the electricity price to calculate the benefit, which is displayed on the Overview interface as "Income&Saved".

|   | TOMMATECH                       |              |                                          |                                                 |                         |                           | admin ~      | ) Dil Seçin 🗸 | 🖞 Çıkış Yap |
|---|---------------------------------|--------------|------------------------------------------|-------------------------------------------------|-------------------------|---------------------------|--------------|---------------|-------------|
|   |                                 |              | _                                        | Elektrik                                        | c Fiyat Ayarı           |                           |              |               |             |
|   | Genel Bakış                     |              | E                                        | lektrik Fiyat Ayarı(kWh başına)                 |                         |                           |              |               |             |
|   | <u>ن</u>                        |              |                                          | Girmek                                          |                         |                           |              |               |             |
|   | Site Yönetimi                   |              |                                          | ağıtım Ücreti(kWh başına) 💿 Sabit 🛛 🔿 Sabitlenm | emiş                    |                           |              |               |             |
|   |                                 |              |                                          | Girmek                                          |                         |                           |              |               |             |
|   | Site Ayarı                      |              | ĸ                                        | omisyon Ücreti(kWh başına)                      |                         |                           |              |               |             |
|   | İhracat limiti kontrolü         |              |                                          | Girmek                                          |                         |                           |              |               |             |
|   | Güç kontrolü                    |              | v                                        | ergiler(%)                                      |                         |                           |              |               |             |
|   | Elektrik Fiyat Ayarı            |              |                                          | Girmek                                          |                         |                           |              |               |             |
|   | Diğer Avar                      |              |                                          | ĺptal etmek                                     | Kaydetmek               |                           |              |               |             |
|   | [2=-7]                          |              |                                          |                                                 |                         |                           |              |               |             |
|   | Invertör Ayarı                  |              |                                          |                                                 |                         |                           |              |               |             |
|   | <b>A</b>                        |              |                                          |                                                 |                         |                           |              |               |             |
|   | Akıllı Sahne                    |              |                                          |                                                 |                         |                           |              |               |             |
|   | (f)                             |              |                                          |                                                 |                         |                           |              |               |             |
|   | Cihaz Yükseltme                 |              |                                          |                                                 |                         |                           |              |               |             |
|   | \$                              |              |                                          |                                                 |                         |                           |              |               |             |
|   | Smart Controller Ayarı          |              |                                          |                                                 |                         |                           |              |               |             |
|   |                                 |              |                                          |                                                 |                         |                           |              |               |             |
|   |                                 |              |                                          |                                                 |                         |                           |              |               |             |
|   | TOMMATECH                       |              |                                          |                                                 |                         |                           | $admin \sim$ | ) Dil Seçin 🗸 | 🕛 Çıkış Yap |
|   |                                 |              |                                          |                                                 |                         |                           |              |               |             |
|   | Genel Bakış                     | (a-a)        | 10-10-10-10-10-10-10-10-10-10-10-10-10-1 |                                                 | Cihaz bilgisi           |                           |              |               |             |
|   |                                 | Günlük Verim | Toplam Verim                             | 0.00 kW                                         | RS485 Kanalı Cihaz tipi | Toplam Cihazlar Çevrimiçi | Çevrimdı:    | a Duru        | m           |
|   | Site Yönetimi                   | 0.00 kWh     | 1854.60 kWh                              | Sistem Boyutu 0.00 kW                           | 1 Metre                 | 1 1                       | 0            | •             |             |
| ł |                                 | $\sim$       |                                          | (A                                              |                         |                           |              |               |             |
|   | Site Avan                       | (Co)         | (SE                                      | grid                                            |                         |                           |              |               |             |
|   | Ibracat limiti kontrolo         | 1.85 t       | Gelir&lasarruf                           | -0.03 kW                                        |                         |                           |              |               |             |
|   | and a second manufacture of the |              |                                          |                                                 |                         |                           |              |               |             |

Distribution Fee: Distribution Fee Refers to fees of the electric grid infrastructure, including "Fixed" and "Unfixed" ones. Under the "Unfixed" mode, users can choose "Week Distribution Fee" and "Holiday Distribution Fee" to set the calculating rules, with the Holiday calculating rules have higher superiority.

| TOMMATECH                               |                                                                                                    | $admin \sim$ | ) Dil Seçin 🗸 | () Çıkış Ya |
|-----------------------------------------|----------------------------------------------------------------------------------------------------|--------------|---------------|-------------|
| Genel Bakış                             | Elektrik Fiyat Ayarı<br>Elektrik Fiyat Ayarı(KWr başına)                                                                                                    |              |               |             |
| Site Yönetimi                           | Citimek Deatum Ocreti(kWh basine) Sabit Cabiterments                                                                                                    |              |               |             |
| Site Ayarı                              | "Haftalik Dağıtım Ücretl(KWh başına) Köyetömek İştat etmek<br>Rule01                                                                                                    |              |               |             |
| İhracat limiti kontrolü<br>Güç kontrolü | en Pazartesi Sali evlemmek Per Cuma Doyguntuk Guneş<br>from 0.00.00 to 0.889 zamani , price is Girmeit 🕈                                                                                                    |              |               |             |
| Elektrik Fiyat Ayarı<br>Sayaç Ayarı     | + Kural elde Tatil Dabitm GorellWWh basina) Itali Dabitm GorellWWh basina)                                                                                                    |              |               |             |
| Diğer Ayar<br>[]<br>Invertör Ayarı      | Rubert X everyday III Baglange tarbit X Employe tarbit X Employe tarbit X |              |               |             |
| Akıllı Sahne                            | + Kural ekle                                                                                                    |              |               |             |
| Cihaz Yükseltme                         | Komlsyon Ucreti(kWh başına)<br>Girmək                                                                                                    |              |               |             |

| TOMMATECH                               |                                                                                                    | admin 🗸 🛛 🌐 Dil Seçin 🗸 🕛 Çıkış Yap |
|-----------------------------------------|----------------------------------------------------------------------------------------------------|-------------------------------------|
| Genel Bakış                             | Elektrik Flyat Ayan(kWh başına)<br>Girmak                                                                                                    |                                     |
| ب<br>Site Yönetimi                      | Dağıtım Ücreti(KWh başına) Sabit O Sabitlenmemiş<br>"Haftalık Dağıtım Ücreti(KWh başına) Sabitlenmemiş<br>İstatelmek                                         | 1                                   |
| Site Ayarı                              | en     Pazartesi     Sali     evlenmek     Per     Cuma     Doygunluk     Güneş       from     © 00.00     to     © Bility zamahi     , price is     Girmati |                                     |
| İhracat limiti kontrolü<br>Güc kontrolü | + Kural elde                                                                                                    |                                     |
| Elektrik Fiyat Ayarı                    | Tatil Dağıtım Ücreti(KWh başına) Kaydetmek İşfal etmek                                                                                                    |                                     |
| Sayaç Ayarı                             | Rule01 ×                                                                                                    |                                     |
| Diğer Ayar                              | everyday 🖹 Başlangıç tarihi 🛣 Bitiş tarihi                                                                                                    |                                     |
| Invertör Ayarı                          | from © 00.00 to © Billy zamatr . price is Germek                                                                                                    |                                     |
|                                         | + Kural ekle                                                                                                    | _                                   |
| ل <u>صا</u><br>Akıllı Sahne             | Komisyon Ücreti(kWh başına)                                                                                                    |                                     |
| Cihaz Yükseltme                         | Girmek<br>Vergiler(%)                                                                                                    |                                     |
| Smart Controller Ayarı                  | Girmak fptal etmek Kaydetmek                                                                                                    |                                     |

Commission Fee: Commission charge that the seller has to pay when selling electricity to the grid.

Taxes: The ratio of total fees that the buyer has to pay as taxes.

| TOMMATECH                               |                                                                                                    | admin 🗸 🖷 Dil Seçin 🗸 🕛 Çıkış Yap |
|-----------------------------------------|----------------------------------------------------------------------------------------------------|-----------------------------------|
| Genel Bakış                             | Elektrik Fyat Ayan(kWh başına)<br>Girmik                                                                           |                                   |
| Site Yönetimi                           | Dağıtım Ücreti(KWh başına) Sabit Sabitlenmemiş "Hattalık Dağıtım Ücreti(KWh başına) Kuydotmut İstal etmak Ruse01   |                                   |
| Site Ayarı                              | en vaartesi saii evennee per cuma ooggunux uunes<br>from © 00.00 to © filip zanani , price is Gimeli               |                                   |
| İhracat ilmiti kontrolü<br>Güç kontrolü | + Kural ekie                                                                                                    |                                   |
| Elektrik Fiyat Ayarı                    | Tatil Dağıtım Ücreti(kWh başına) Kuydetmek lotal elmek                                                             |                                   |
| Sayaç Ayarı<br>Diğer Ayar               | RuleO1 X<br>everyday Baglangig tarihi X Billig tarihi<br>foo 0 00.00 to 0 00.00 do 10 0 000 to 0 000 to 0 000 to 0 |                                   |
| Invertör Ayarı                          | + Kural ekie                                                                                                    |                                   |
| Akıllı Sahne                            | Komisyon Ücreti(KWh başına)                                                                                        |                                   |
| Cihaz Yükseltme                         | Gereak<br>Vergiler(%)                                                                                              | 1                                 |
| Smart Controller Ayarı                  | Girmek [ptal etmek Koydetmek                                                                                       | ]                                 |

Equation:

The price of buying electricity = (electricity fees + distribution fees) \* (1+taxes rate)

The price of selling electricity = fees of selling electricity - commission fees

\*Note: Distribution Fee, Commission Fee and Taxes are parameters used to set region electricity price in the Smart Scene.

#### 5.3.4 Meter Setting

Meter Setting: This function is designed for setting parallel point meter. The grid-connected power of the homepage will use the value of the meter by default, and its data will also be uploaded to cloud platform and used in export control function. For multiple-meter connection, please manually select "Parallel Point Meter SN".

| TOMMATECH               |                                                   | $admin \sim$ | ) Dil Seçin 🗸 | 🖒 Çıkış Yap |
|-------------------------|---------------------------------------------------|--------------|---------------|-------------|
| Genel Bakış             | Sayaç Ayarı                                       |              |               |             |
| Site Yönetimi           | Parallel Point Meter SN Sidea Robert              |              |               |             |
|                         | Sayacın Geri Döndürülmesi                         |              |               |             |
| Site Ayarı              | 220824277982: Devre digi birakmak 🔵 Ofanak vermek |              |               |             |
| İhracat limiti kontrolü | Sildra Gündermek                                  |              |               |             |
| Güç kontrolü            |                                                   |              |               |             |
| Elektrik Fiyat Ayarı    |                                                   |              |               |             |
| Sayaç Ayarı             |                                                   |              |               |             |
| Diğer Ayar              |                                                   |              |               |             |
| <u></u>                 |                                                   |              |               |             |
| İnvertör Ayarı          |                                                   |              |               |             |
| Akıllı Sahne            |                                                   |              |               |             |
| Cihaz Yükseltme         |                                                   |              |               |             |

Meter Reversion: If user's meter is connected reversely, they don't have to rewire, just turn on the "enable" switch and submit.

| TOMMATECH               |                                                                               | $admin  \lor $ | ) Dil Seçin 🗸 | 🕛 Çıkış Yap |
|-------------------------|-------------------------------------------------------------------------------|----------------|---------------|-------------|
| Genel Bakış             | Sayaç Ayarı                                                                   |                |               |             |
| Gite Yönetimi           | Parallel Point Meter SN 220824277962 v<br>Sidita Condernet                    |                |               |             |
| Site Ayarı              | Sayacın Geri Döndürülmesi 220824277982: Devre dışı bırakmak. OD Olanak vermek |                |               |             |
| İhracat limiti kontrolü | Sáda Cündemek                                                                 |                |               |             |
| Güç kontrolü            |                                                                               |                |               |             |
| Elektrik Fiyat Ayarı    |                                                                               |                |               |             |
| Sayaç Ayarı             |                                                                               |                |               |             |
| Diğer Ayar              |                                                                               |                |               |             |
| []<br>Invertör Ayarı    |                                                                               |                |               |             |
| Akıllı Sahne            |                                                                               |                |               |             |
| Cihaz Yükseltme         |                                                                               |                |               |             |

#### 5.3.5 Other Setting

Main Breaker Limit: Valid only when the EV charger is available. By controlling the charging power of EV charger, limit the current taken from the grid no more than the set value.

| ~                         |                                            |               |                            |
|---------------------------|--------------------------------------------|---------------|----------------------------|
| TOMMATECH                 | admin 🗸 🍕                                  | ₿ Dil Seçin ∨ | ( <sup>1</sup> ) Çıkış Yap |
| Genel Bakış               | Ana Kesici Limiti                          |               |                            |
| Site Yönetimi             | Ana Kesidi Limiti 60 🗘<br>Sata Conternet   |               |                            |
| Site Ayarı                | Maksimum Dengesizlik Gücü                  |               |                            |
| İhracat limiti kontrolü   | Maksimum Dengesizik Gücü 4 6kW 🗸           |               |                            |
| Güç kontrolü              | Sária (Oddamak                             |               |                            |
| Elektrik Fiyat Ayarı      | plc etkin                                  |               |                            |
| Sayaç Ayarı<br>Diğer Ayar | pic etkin Devre dşı bırakmak Olanak vermek |               |                            |
| İnvertör Ayarı            |                                            |               |                            |
| Akıllı Sahne              |                                            |               |                            |
| Cihaz Yükseltme           |                                            |               |                            |

Maximum Unbalance Power: Valid only when the EV charger is available. By controlling the charging power of EV charger, limit the power differences between each phase no more than the set value.

| TOMMATECH                               | admin 🗸 - 🌐 Dil Seçin V                                                                                                    | ( <sup>1</sup> ) Çıkış Yap |
|-----------------------------------------|----------------------------------------------------------------------------------------------------|----------------------------|
| Genel Bakış                             | Ana Kesici Limiti                                                                                                    |                            |
| Site Yönetimi                           | Ana Kesici Limiti 60 六<br>Situra Coconternet                                                                                                    |                            |
| Site Ayarı                              | Maksimum Dengesizlik Gücü                                                                                                    |                            |
| İhracat ilmiti kontrolü<br>Güç kontrolü | Maasimum Dengesizek Sucu 4 0KW 5                                                                                                    |                            |
| Elektrik Fiyat Ayarı                    | plc etkin                                                                                                    |                            |
| Sayaç Ayarı<br>Diğer Ayar               | pic etkin Devre dışı bırakmak Devre dışı bırakmak De |                            |
| Akilli Sahne                            |                                                                                                    |                            |

Plc enabled: Used with plc box of our company. If the plc box is used, turn on the "enable" switch and submit; If the plc box is not used, Smart Controller will not found equipment even the "Enable" switch is turned on.

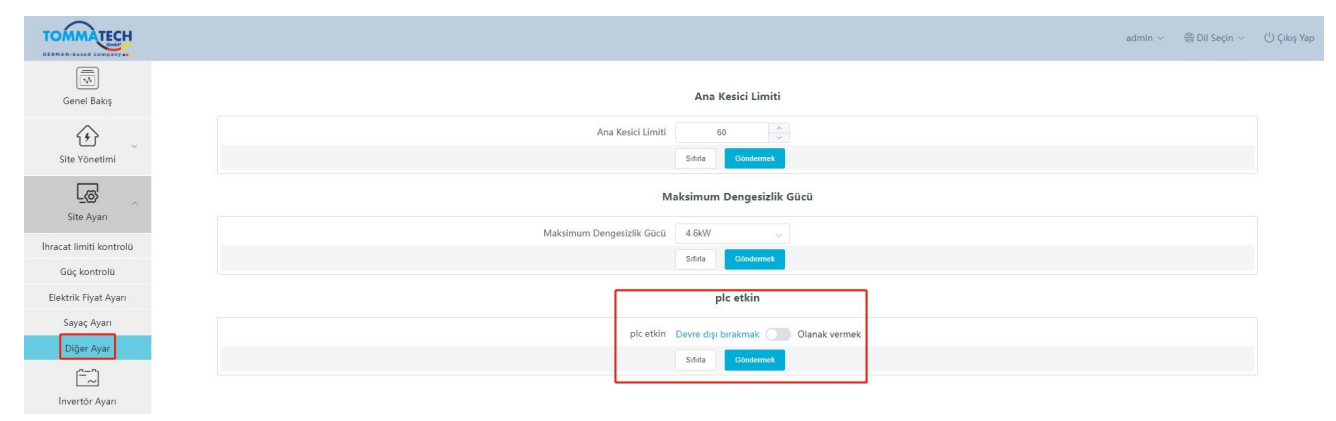

## 5.4 Inverter Setting

There are three functions under "Inverter Setting": "Inverter Active/Reactive Power Setting", "Remote System Switch" and "Parameter Setting".

#### 5.4.1 Inverter Active/Reactive Power Setting

Remotely set the active or reactive power of the inverter. The reactive power mode is divided into "OverExcited", "UnderExcited", "Fixed Reactive Power" and "Disable" terms. (multiple selections are available)

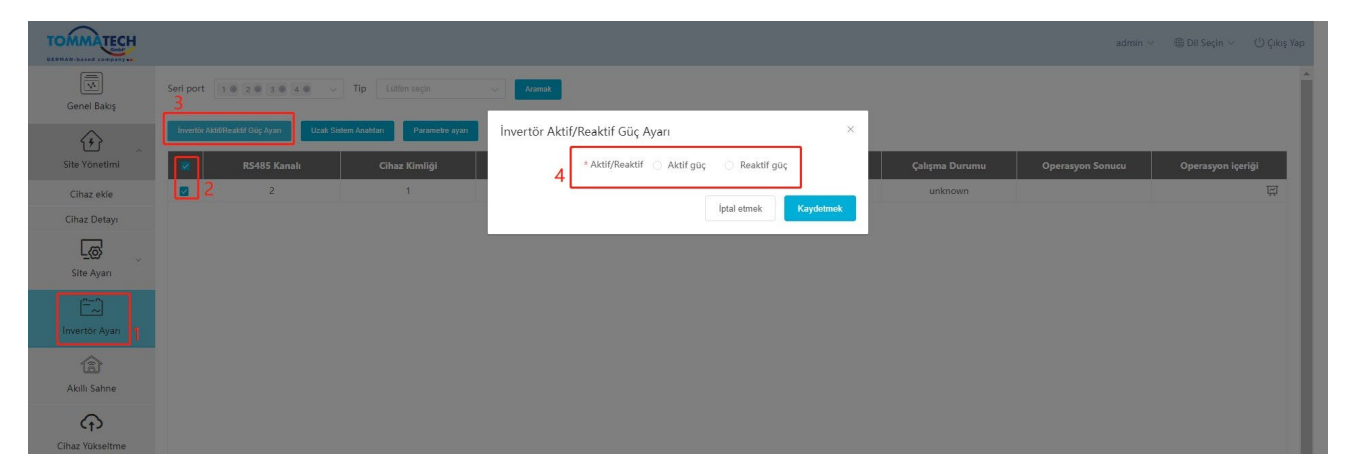

#### 5.4.2 Remote System Switch

Remote control of inverter switching. (Can be operated in batches)

#### 5.4.3 Parameter Setting

Professionals can read and write the inverter through the inverter's "Modbus Opcode", under which there are "READ HOLDING REGISTERS", "READ INPUT REGISTERS",

```
"WRITE_SINGLE_REGISTER" and "WRITE_MULTIPLE_REGISTERS". (Can be operated in batches)
```

#### 5.4.4 IV Curve Scanning

This function can collect the corresponding PV power of different PV voltage in each PV.

i) Click the icon 🖾 in the operation content, and the IV curve scanning interface will pop up.

| TOMMATECH        |                   |                          |                               |         |          |                       |                           | admin <          | e Dil Seçin من 🖒 Çıkış Yap |
|------------------|-------------------|--------------------------|-------------------------------|---------|----------|-----------------------|---------------------------|------------------|----------------------------|
| Genel Bakış      | Seri port         | 2 0 3 0 4 0 ····         | Tip Lütfen seçin              | Aramak  |          |                       |                           |                  | ×                          |
| <u>ن</u>         | Invertor Aktit/Re | aktif Güç Ayarı Uzak Sit | stem Anahtarı Parametre ayarı |         |          |                       |                           |                  |                            |
| Cihaz ekle       | 2                 | RS485 Kanalı<br>2        | Cihaz Kimliği                 | unknown | Çevirici | Cihaz tipi<br>unknown | Çalışma Durumu<br>unknown | Operasyon Sonucu | Operasyon içeriği<br>3 뗏   |
| Cihaz Detayı     |                   |                          |                               |         |          |                       |                           |                  |                            |
| Site Ayarı       |                   |                          |                               |         |          |                       |                           |                  |                            |
| Invertör Ayarı 1 |                   |                          |                               |         |          |                       |                           |                  |                            |
| Akıllı Sahne     |                   |                          |                               |         |          |                       |                           |                  |                            |
| Cihaz Yükseltme  |                   |                          |                               |         |          |                       |                           |                  |                            |

ii) Select "Start scanning" and wait for a while until the IV curve displays. The user can also export the curve by clicking "Export".

| IV Eğrisi<br>Taramayı başlat | Ta                        | arama süresi: | Tarih seç     | ×<br>ihracat      |
|------------------------------|---------------------------|---------------|---------------|-------------------|
| A<br>                        |                           |               |               |                   |
|                              |                           |               |               |                   |
|                              |                           |               |               | v                 |
| HAYIR.                       | Tarama Hedefi<br>Veri yok |               | Tarama Durumu |                   |
|                              |                           |               | Dev           | rre dışı bırakmak |

#### 5.5 Smart Scene

The Smart Scene function on the Smart Controller web page comes pre-loaded with a variety of conditions and executable instructions. Users can customize "IF-Then" function based on their actual needs to create automatically executed custom scenes. When the "IF" condition is met, the user-defined "Then" instruction will be executed automatically. "IF" conditions include Date & Time, Weather, Inverter & Battery, Smart Controller, Meter, and Electricity Price. "Then" instructions include Delay, Send Mail, Inverter & Battery, Smart Controller. With Smart Controller as the center, the equipment in the system and third-party elements are connected to create a smart control scene.

| TOMMATECH                  |                                              | admin ~ | 🌐 Dil Seçin 🗸 | 🕛 Çıkış Yap |
|----------------------------|----------------------------------------------|---------|---------------|-------------|
| Genel Bakış                | Bapley gin<br>Taoin                          |         |               | Î           |
| Site Yonetimi              | IF The basic basic basic                     |         | h             |             |
| Cihaz ekle<br>Cihaz Detayı | IF ium koguar karguanoginoa  © Tarih ve Saat |         | >             | - 1         |
| L@                         | Hava durumu                                  |         | >             | - 1         |
| site Ayan                  | La Smart Controller                          |         | >             | - 1         |
| Invertör Ayarı             | Metre     Metre     Metre                    |         | >             | - 1         |
| 18J<br>Akıllı Sahne        |                                              |         |               | - 1         |
| Cihaz Yükseltme            | Then                                         |         |               | - 1         |
| ¢                          | Ğ Geckme<br>⊠ Posta göndermek                |         | >             | - 1         |
| Smart Controller Ayarı     | ④ Invertor ve Pil                            |         | >             | - 1         |
|                            | I Smart Controller                           |         | >             | - 1         |
|                            | fptal etmek Kaydotmok                        |         |               | ÷           |

#### 5.5.1 Create a Smart Scene

i) Click the icon  $\textcircled{\oplus}$  to create a scene.

| TOMMATECH              |          | admin ~ | ) Dil Seçin 🗸 | 🕛 Çıkış Yap  |
|------------------------|----------|---------|---------------|--------------|
| Genel Bakış            |          |         |               |              |
| Site Yönetimi          | $(\div)$ |         |               |              |
| Cihaz ekle             |          |         |               |              |
| Site Ayarı             |          |         | Otom          | asyonu Indir |
| Invertör Avarı         |          |         |               |              |
| Akilli Sahne           |          |         |               |              |
| Cihaz Yükseltme        |          |         |               |              |
| Smart Controller Ayari |          |         |               |              |

| TOMMATECH                  |                                              | admin ~ | ) Dil Seçin 🗸 | () Çıkış Yap |
|----------------------------|----------------------------------------------|---------|---------------|--------------|
| Genel Bakış                | Team                                         |         | 4             |              |
| Site Yönetimi              | IF Tüm koşullar karşılandığında 🗸            |         |               |              |
| Cihaz ekle<br>Cihaz Detavi | © Tarih ve Saat<br>ở Hava durumu             |         | >             |              |
| Site Ayarı                 | B Inverter ve Pil     1     Smart Controller |         | >             |              |
| ( <u></u> )                | Metro                                        |         | >             |              |
|                            |                                              |         |               |              |
| Akilii Sahne               | Then<br>ල Geckme                             |         | >             |              |
| Cihaz Yükseltme            | S Posta göndermek                            |         | >             |              |
| Smart Controller Ayarı     | La Smart Controller                          |         | ž             |              |
|                            | Íptal etmek Kaydetmek 3                      |         |               |              |

ii) Set the "IF" and "Then" conditions and click "Save" to finish the setting.

\*Note: There is no limit to the number of conditions and instructions you can set. Users can add multiple combinations of these conditions and instructions.

| iii) Hover th                                                                                 | ne cursor over the ico | n 📩 to           | view the s           | scene content. Click                               | : | to edit or delete the scene.                       |
|-----------------------------------------------------------------------------------------------|------------------------|------------------|----------------------|----------------------------------------------------|---|----------------------------------------------------|
| Disable/ena                                                                                   | ble the automatic cor  | trol scene       | by clickin           | g the icon                                         |   |                                                    |
| TOMMATECH                                                                                     |                        |                  |                      |                                                    |   | admin 🗸 🛛 🏶 Dil Seçin 🗸 ( <sup>1</sup> ) Çıkış Yap |
| Genet Bakış<br>Genet Bakış<br>Site Yonetimi<br>Cihaz ekle<br>Cihaz Detayı<br>Site Ayan        | (+)                    | girlig1<br>© → ੴ | Düzenlemek<br>Silmek | IF<br>Saat 000000 Bir kere<br>Then<br>Geclikme:0 S |   | Otomasyonu İndir                                   |
| Invertor Ayan<br>Invertor Ayan<br>Cihaz Yuksettme<br>Cihaz Yuksettme<br>Smart Controller Ayan |                        |                  |                      |                                                    |   |                                                    |

## 5.6 Device Upgrade

Device Upgrade includes inverter upgrade and battery upgrade.

#### 5.6.1 Inverter Upgrade

No inverters are selected by default for the Applicable Model. In this case, if users click "Search", all models that Smart Controller is connected with will be acquired. If users click "Search" after selecting one of these models, all the connected inverters of that type will be searched.

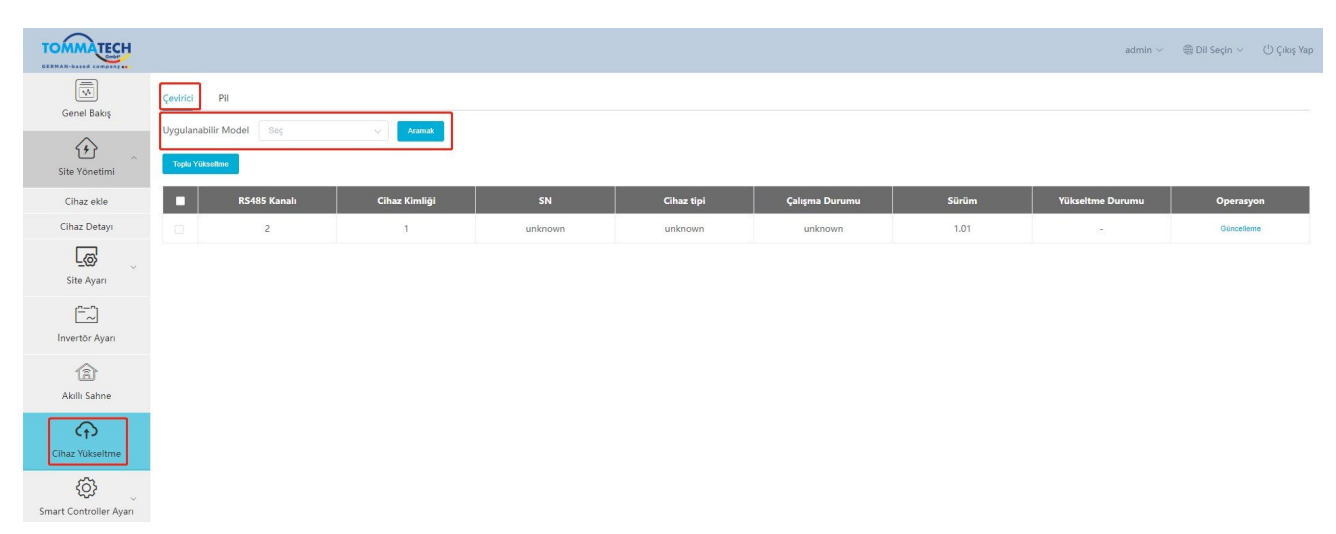

For Batch Upgrade, please screen applicable models first. Otherwise, the system will notify the users to select applicable models.

| TOMMATECH                    |                                                            |               |         |            |                |       | ${\rm admin} \sim$ | ) Dil Seçin 🗸 🖞 Çıkış Yap |
|------------------------------|------------------------------------------------------------|---------------|---------|------------|----------------|-------|--------------------|---------------------------|
| Genel Bakış<br>Site Yönetimi | Çevirici Pil<br>Uygulanabilir Model Seç<br>Toşlu Yüksetine | Aramat        |         |            |                |       |                    |                           |
| Cihaz ekle                   | RS485 Kanalı                                               | Cihaz Kimliği | SN      | Cihaz tipi | Çalışma Durumu | Sürüm | Yükseltme Durumu   | Operasyon                 |
| Cihaz Detayı                 | 2                                                          | 1             | unknown | unknown    | unknown        | 1.01  | 10                 | Güncelleme                |
| Site Ayarı                   |                                                            |               |         |            |                |       |                    |                           |
| Invertör Ayarı               |                                                            |               |         |            |                |       |                    |                           |
| Akıllı Sahne                 |                                                            |               |         |            |                |       |                    |                           |
| Cihaz Yükseltme              |                                                            |               |         |            |                |       |                    |                           |
| Smart Controller Avari       |                                                            |               |         |            |                |       |                    |                           |

Upgrade Operation: Click "Upgrade" button under the "Operation" bar, then the "Inverter Upgrade" interface will pop up. Select the file to upload for upgrading, and then select "Upgrade Module Type" (including ARM, MDSP, SDSP, ARC, ARM+DSP, PLC\_SELF and PLC\_ARM). Afterwards, upgrade the inverter..

#### Smart Controller User Manual

| TOMMATECH             |                         |                    |                       |                                 |            |       | admin 🛩          | ) Dil Seçin 🖂 🖑 Çıkış Yap |
|-----------------------|-------------------------|--------------------|-----------------------|---------------------------------|------------|-------|------------------|---------------------------|
| Genel Bakış           | Çevirici Pil            |                    |                       |                                 |            |       |                  |                           |
| (F)                   | Uygulanabilir Model Seç | Aramak             | İnvertör Yükseltmesi  |                                 | ×          |       |                  |                           |
| Site Yōnetimi         | Toplu Yükseltme         |                    | Yükseltme Dosyası     | Lütfen yüklenecek dosyayı seçin |            |       |                  |                           |
| Cihaz ekle            | 🙎 RS485 Kar             | nalı Cihaz Kimliği | Yükseltme Modülü Türü | Lütfen seçin                    | ~          | Sürüm | Yükseltme Durumu | Operasyon                 |
| Cihaz Detayı          | 2                       | 1                  |                       | Íptal etmek                     | Güncelleme | 1.01  |                  | Güncelleme                |
|                       |                         |                    | _                     |                                 |            |       |                  |                           |
| Site Ayarı            |                         |                    |                       |                                 |            |       |                  |                           |
| <u> </u>              |                         |                    |                       |                                 |            |       |                  |                           |
| Invertor Ayari        |                         |                    |                       |                                 |            |       |                  |                           |
| (a)<br>Akilli Sahne   |                         |                    |                       |                                 |            |       |                  |                           |
| ~                     |                         |                    |                       |                                 |            |       |                  |                           |
| Cihaz Yükseltme       |                         |                    |                       |                                 |            |       |                  |                           |
| Smart Controller Ayar |                         |                    |                       |                                 |            |       |                  |                           |

\*Note: Inverter upgrade take a long time (about 15-30 min). During upgrading, no data will be uploaded.

Check the upgrade process in "Upgrade Status".

#### 5.6.2 Battery Upgrade Tab Page

Battery Manufacturer: Users can screen the brand of connected battery by this function. If searching directly without selecting any brand, all battery information will be displayed.

The upgrading logic of battery is similar to that of inverters: first select the upgrade file, and then chose BMS\_M (Battery Management System\_Master) and BMS\_S (Battery Management System\_Slave) modules to upgrade battery version. The upgrade progress and result are displayed in the Upgrade Status bar, consistent with the inverter logic.

| TOMMATECH                    |                                                     |               |             |            |            |                   |                        | admin $\sim$     | ) Dil Seçin 🗸 | 🖞 Çıkış Yap |
|------------------------------|-----------------------------------------------------|---------------|-------------|------------|------------|-------------------|------------------------|------------------|---------------|-------------|
| Genel Bakış<br>Site Yönetimi | Çevirici Pil<br>Pil Oreticisi Seç<br>Topla Yuksekme | √ Aramak      |             |            |            |                   |                        |                  |               |             |
| Cihaz ekle                   | RS485 Kanalı                                        | Cihaz Kimliği | Invertör SN | Ana Pil SN | Pil Modeli | Ana Pil Versiyonu | Yardımcı Pil Versiyonu | Yükseltme Durumu | Ope           | asyon       |
| Cihaz Detayı                 |                                                     |               |             |            | Veri yok   |                   |                        |                  |               |             |
| Site Ayarı                   |                                                     |               |             |            |            |                   |                        |                  |               |             |
| [n-n]<br>Invertör Ayarı      |                                                     |               |             |            |            |                   |                        |                  |               |             |
| Akıllı Sahne                 |                                                     |               |             |            |            |                   |                        |                  |               |             |
| Cihaz Yükseltme              |                                                     |               |             |            |            |                   |                        |                  |               |             |
| Smart Controller Ayarı       |                                                     |               |             |            |            |                   |                        |                  |               |             |

## 5.7 Smart Controller Setting

#### 5.7.1 Internet Setting

Wired connection: connect the Smart Controller and router via network cable.

Wireless connection: After local login, please enter "System Setting"-"Internet Setting"-"WiFi Setting" to select the WiFi and enter the password.

Connect the computer and Smart Controller to the same WiFi, and then visit 192.168.10.10 to log in. If the user cannot access, please install the Bonjour SDK, or log in through the Smart Controller LAN IP address. For the current IP address, please refer to "System Setting"-"System Information".

If there is no feedback of wireless connection within 30 seconds, please disconnect and reconnect the Smart Controller hotspot (WiFi\_XXXXX). If the current connection is via WiFi and WiFi address already appears in the system information, it means the WiFi is successfully connected and you can login via LAN. Otherwise, try wireless connection again.

Fixed IP: If the user needs to fix the IP after completing wired or wireless connection via DHCP, select the correct network card type, turn off the automatic acquisition of IP address, and set the "IP Address", "Subnet Mask", "Gateway" and "DNS".

\*Note: Ordinary users do not need to perform any operations if they do not need a fixed IP.

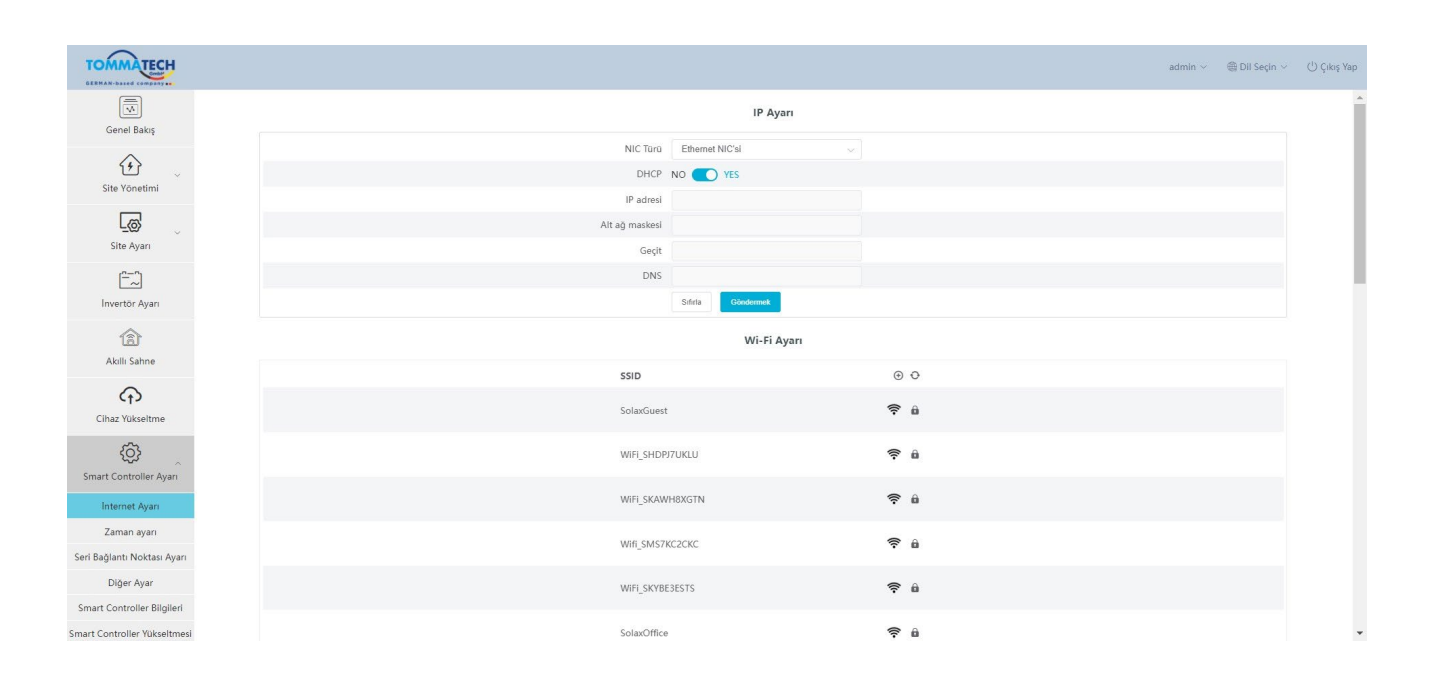

#### 5.7.2 Time Setting

The time setting is to set the Smart Controller system time, including "Time Synchronization", "TommaTech Synchronization" and "Other Server Synchronization".

"Time Synchronization": The system corrects the time automatically.

"TommaTech Synchronization": The platform of TommaTech sends a synchronization command to change the time of system.

"Other Server Synchronization": The IEC104 server sends a synchronization command to change the time of system.

| OMMATECH                               |                                                                                                | admin ~ | ) Dil Seçin 🗸 |  |
|----------------------------------------|------------------------------------------------------------------------------------------------|---------|---------------|--|
| Genel Bakış                            | Zaman ayarı                                                                                    |         |               |  |
| Site Yönetimi                          | * Zaman Ayar Modu Zaman Serkionizasyonu v<br>Saat Dilimini Seçin (UTC+02.00) Europafistanbul v |         |               |  |
| Site Ayarı                             | Sifiria Educement                                                                              |         |               |  |
| [ <sup>n_n</sup> _∼]<br>Invertör Ayarı |                                                                                                |         |               |  |
| Akıllı Sahne                           |                                                                                                |         |               |  |
| Cihaz Yükseltme                        |                                                                                                |         |               |  |
| nart Controller Ayarı                  |                                                                                                |         |               |  |
| Internet Ayarı                         |                                                                                                |         |               |  |
| Zaman ayarı                            |                                                                                                |         |               |  |
| Bağlantı Noktası Ayarı                 |                                                                                                |         |               |  |
| Diğer Ayar                             |                                                                                                |         |               |  |
| art Controller Bilgileri               |                                                                                                |         |               |  |
|                                        |                                                                                                |         |               |  |

\*Note: When using TommaTech to set the time, please switch to "TommaTech Synchronization" mode.

#### 5.7.3 Serial Port Settings

Serial port settings is to set the baud rate of the four serial ports of Smart Controller, the default value of the baud rate is 19200. The user can change the baud rate under the serial port according to the model.

\*Note: The baud rate of the model under the serial port is consistent, and it is consistent with the serial port baud rate set by Smart Controller. The default value of the stop bit is 1.

| TOMMATECH                    |              |               |           |                     |                | admin ~ ( | 을 Dil Seçin ~ () Çıkış Yap |
|------------------------------|--------------|---------------|-----------|---------------------|----------------|-----------|----------------------------|
| Genel Bakış                  |              |               | Seri Bağ  | lantı Noktası Ayarı |                |           |                            |
| ^                            | RS485 Kanalı | Sözleşme Türü | Baud Hizi | Doğ                 | ģrulama metodu | Durdurr   | na Biti                    |
| (f)<br>Cite Vinestini        | 1            | modbus 🗸      | 9600      | ⇒ Doğruları         | na Yok 🗸 🗸     | 1         |                            |
| Jite Toneum                  | 2            | modbus 🖂      | 19200     | ✓ Doğruları         | na Yok 🗸 🗸     | 1         |                            |
|                              | 3            | modbus 🗸      | 19200     | .∞ Doğruları        | na Yok         | 1         |                            |
| Site Ayari                   | 4            | modbus        | 19200     | ✓ Doğruları         | na Yok 🗸 🗸     | 1         |                            |
| Invertör Ayarı               |              |               |           |                     |                |           |                            |
| Cihaz Yükseltme              |              |               |           |                     |                |           |                            |
| Smart Controller Ayarı       |              |               |           |                     |                |           |                            |
| Internet Ayarı               |              |               |           |                     |                |           |                            |
| Zaman ayarı                  |              |               |           |                     |                |           |                            |
| Seri Bağlantı Noktası Ayarı  |              |               |           |                     |                |           |                            |
| Diğer Ayar                   |              |               |           |                     |                |           |                            |
| Smart Controller Bilgileri   |              |               |           |                     |                |           |                            |
| Smart Controller Yükseltmesi |              |               |           |                     |                |           |                            |

#### 5.7.4 Other Setting

The "Platform Setting" is the setting to upload the data to the platform, the data is sent to TommaTech by default, and the other is sent to the IEC104 server.

The "Database Storage Setting" is a path for inverters to store data. There are two storage paths including the "Default" and the "TF Card". The "Default" is to store data on the Smart Controller.

Electricity price setting: Calculate the income through the electricity price and display it in the overview interface.

"CO2 Savings Factor": Calculate the amount of CO2 through the coefficient and display it in the overview interface.

\*Note:

Smart Controller Bilgileri Smart Controller Yükseltmes

It is recommended to use a TF card with a capacity of 16G;

If the database storage path is a TF card, the TF card cannot be pulled out when the system is running. If you want to pull out the TF card, you need to change the storage path to the default, and then pull out the TF card. (It is recommended to unplug after power off)

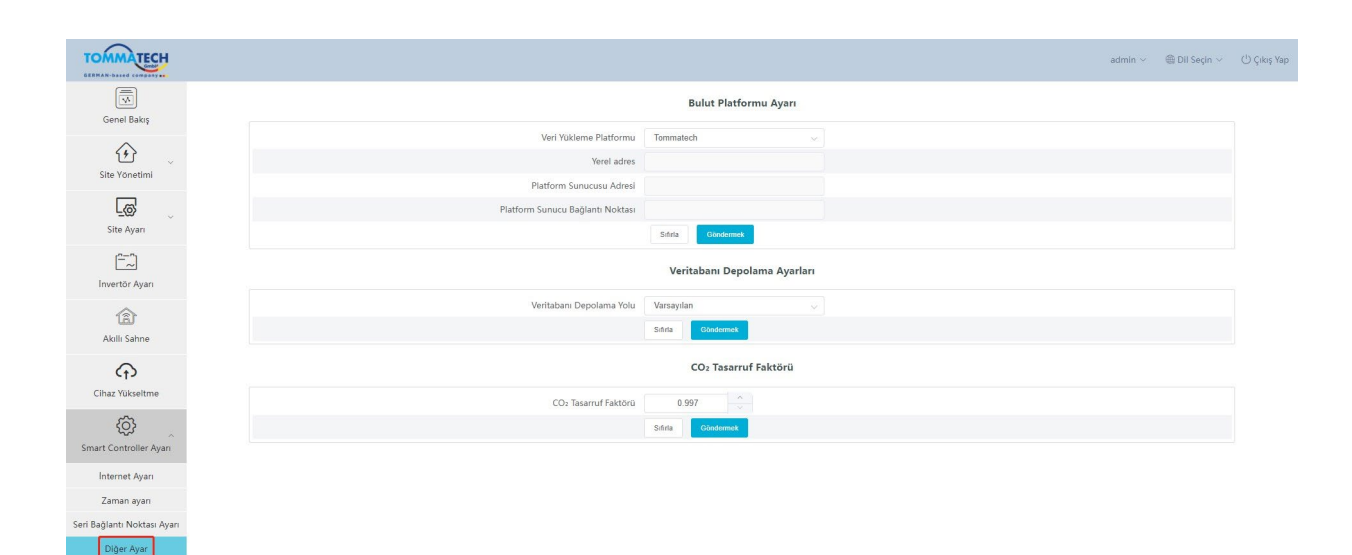

#### 5.7.5 Smart Controller Information

"Smart Controller Information" displays the basic information of Smart Controller, including "Registration Number", "Firmware Version", "Internal Codes", "System Time", "Memory Usage", "Free Disk Space", "Free TF Space", "Wi-Fi Connection", "LAN IP Address", "LAN MAC Address", "WiFi IP Address" and "WiFi MAC Address". Clear historical data: Clear the historical data of the device.

|                             |                         |                            | admin ~          | ) Dil Seçin 🗸 | ( <sup>1</sup> ) Çıkış Yap |
|-----------------------------|-------------------------|----------------------------|------------------|---------------|----------------------------|
| Genel Bakış                 |                         | Smart Controller Bilgileri |                  |               |                            |
| ~                           | SN                      | SKK9YLZQYZ                 |                  |               |                            |
| <u>ب</u>                    | Donanım Yazılımı Sürümü | 3.09                       |                  |               |                            |
| Site Yonetimi               | Dahili Kodlar           | V001.00                    |                  |               |                            |
|                             | Sistem zamanı           | 2024-01-05 07:44:46        |                  |               |                            |
| Site Ayarı                  | Hafiza kullanımı        | 20.0%                      |                  |               |                            |
| [ <sup>n_n</sup> ]          | Boş disk alanı          | 4.1G                       |                  |               |                            |
| İnvertör Ayarı              | Ucretsiz TF Alanı       | NA                         |                  |               |                            |
| ক্লি                        | Wi-Fi Bağlantısı        | SolaxGuest                 |                  |               |                            |
| Akıllı Sahne                | LAN IP Adresi           |                            |                  |               |                            |
| $\bigcirc$                  | LAN MAC Adresi          | d6xd8xd5x47;a6xa1          |                  |               |                            |
| Cihaz Yükseltme             | Wi-Fi IP Adresi         | 192.168.110.104            |                  |               |                            |
| ~                           | Wi-Fi MAC Adresi        | 70:4a:0e:64:0d:92          |                  |               |                            |
| <u>دې</u>                   |                         | Geçm                       | iş Verileri Temi | zieme         |                            |
| Smart Controller Ayari      |                         |                            |                  |               |                            |
| Internet Ayarı              |                         |                            |                  |               |                            |
| Zaman ayarı                 |                         |                            |                  |               |                            |
| Seri Bağlantı Noktası Ayarı |                         |                            |                  |               |                            |
| Diğer Ayar                  |                         |                            |                  |               |                            |

#### 5.7.6 Smart Controller Upgrade

mart Controller Yükseltmes

Click the "Click to Upload and Upgrade" button to upload and upgrade the Smart Controller, then select the upgrade file and wait for the upgrading. (Only one file can be uploaded at a time, and the interface needs to be refreshed for continuous operation.)

| TOMMATECH                    |                                     | admin ~ | ⊕ Dil Seçin ∨ | 🕛 Çıkış Yap |
|------------------------------|-------------------------------------|---------|---------------|-------------|
| Genel Bakış                  | Yüklemek ve yükle limek işe biliyen |         |               |             |
| Site Yönetimi                |                                     |         |               |             |
| Site Ayarı                   |                                     |         |               |             |
| Invertör Ayarı               |                                     |         |               |             |
| Akıllı Səhnə                 |                                     |         |               |             |
| Cihaz Yükseltme              |                                     |         |               |             |
| Smart Controller Ayarı       |                                     |         |               |             |
| Internet Ayarı               |                                     |         |               |             |
| Zaman ayarı                  |                                     |         |               |             |
| Seri Bağlantı Noktası Ayarı  |                                     |         |               |             |
| Diğer Ayar                   |                                     |         |               |             |
| Smart Controller Bilgileri   |                                     |         |               |             |
| Smart Controller Yükseltmesi |                                     |         |               |             |

## 5.8 Password Modification

The system provides two methods for modification: "Modify Password" and "User Password Management".

| TOMMATECH                    |                                  | admin ~                                      | ) Dil Seçin 🗸 | () Çıkış Yap |
|------------------------------|----------------------------------|----------------------------------------------|---------------|--------------|
| Genel Bakış                  | Yukitowak ya yukawaki ya kiloyon | Şifreyi Değiştir<br>Kullanıcı Şifre Yönetimi |               |              |
| ر پې<br>Site Yönetimi        |                                  |                                              |               |              |
| Site Ayarı                   |                                  |                                              |               |              |
| Invertor Ayarı               |                                  |                                              |               |              |
| Akilli Sahne                 |                                  |                                              |               |              |
| Cihaz Yükseltme              |                                  |                                              |               |              |
| Smart Controller Ayarı       |                                  |                                              |               |              |
| İnternet Ayarı               |                                  |                                              |               |              |
| Zaman ayarı                  |                                  |                                              |               |              |
| Seri Bağlantı Noktası Ayarı  |                                  |                                              |               |              |
| Diğer Ayar                   |                                  |                                              |               |              |
| Smart Controller Bilgileri   |                                  |                                              |               |              |
| Smart Controller Yükseltmesi |                                  |                                              |               |              |
|                              |                                  |                                              |               |              |

## 5.9 System Resetting

System resetting restores the system to factory settings, the historical data and the configuration information of Smart Controller will be cleared.

Operation: press and hold the "Recover" button for 10 seconds until all three LEDs are off, and then release it. After completing the above operations, the service restarts and the system reset is complete.

# **6 Technical Specifications**

| Product                          | Smart Controller                                          |
|----------------------------------|-----------------------------------------------------------|
| Hardware                         |                                                           |
| Power adapter                    | 100-240V 50/60HZ AC Input 12V 2A DC Input                 |
| Rated power                      | 24W                                                       |
| Data transfer interval           | 5min                                                      |
| Storage capacity                 | 8G/16G TFcard                                             |
| The number of managed devices    | 60                                                        |
| Communication                    |                                                           |
| Inverter communication           | 3xRS485                                                   |
| wireless module                  | WiFi 2.4GHz                                               |
| access network                   | WiFi                                                      |
| Communication of electricity     |                                                           |
| meters and environmental         | 1xRS485                                                   |
| detectors                        |                                                           |
| Communication distance           | wireless <10 m, LAN < 100m                                |
| DRM interface                    | Australia only                                            |
| USB interface                    | 1 USB Interface (For local upgrade and parameter setting) |
| Dry Node Control Receiver        | 2AI,4DI,4DO (Reserved for external expansion)             |
| General parameters               |                                                           |
| Dimensions (length*width*height) | 205*124*33                                                |
| Weight                           | <=500 g                                                   |
| Operating Temperature Range      | $-20^{\circ}\mathrm{C} \sim +60^{\circ}\mathrm{C}$        |
| Degree of Protection             | IP20                                                      |
| Installation method              | Wall-mounted, rail-mounted                                |
| Indicator light                  | LED                                                       |
| standard                         |                                                           |
| Certification                    | СЕ                                                        |

# 7 Certified Quality Assurance

## 7.1 Certification mark

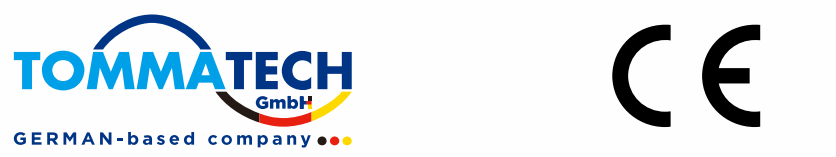

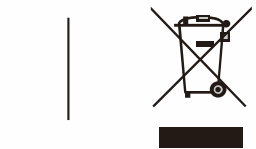

## 7.2 Warranty

TommaTech grants a standard 24-month warranty, if it is otherwise stipulated in the contract, the contract shall prevail.

## 7.3 Warranty Conditions

In case the product is operated according to the above instruction, TommaTech will provide after-sales service during the product warranty period if any failure (error) is caused by product quality.

## 7.4 Exclusion of Liability

Warranty claims are excluded for direct or indirect damage due to:

- 1) Warranty period for the product or accessories have expired, but not extended;
- 2) Failure to operate the product in accordance with the installation and maintenance requirements described in the relevant manual;
- 3) Failure or damage caused by not operating, storing and using in the specified working environment;
- 4) Failures or damages caused by unforeseen unexpected factors, human factors or force majeure; and
- 5) Other failures or damages not caused by Smart Controller 's own quality problems.

## 8 Contact Us

If you have any question or any technical question about Smart Controller, please contact us through the following methods, we will serve you wholeheartedly.

TommaTech GmbH Add: Zeppelinstr. 14, 85748 Garching b. München, Germany Tel: +49 89 1250 36 860 E-mail: mail@tommatech.de Web: www.tommatech.de

# **Appendix 1 Matched Model**

| Matched model        | Baud rate |
|----------------------|-----------|
| Trio-Hybrid K-Series | 19200     |
| Uno-Hybrid K-Series  | 19200     |
| Uno-BackUp K-Series  | 19200     |
| Trio-BackUp K-Series | 19200     |
| Trio-Atom K-Series   | 9600      |
| Trio-Plus K-Series   | 9600      |
| Uno - Smart Meter©   | 9600      |